# MagRefuge

## Démonstration 2024

Vous êtes en mode démonstration et toutes les fonctionnalités sont disponibles mais vous ne pouvez pas créer d'animal, ni modifier les fiches existantes. Cette démonstration contient 1200 animaux, 1200 tiers, 1500 dossiers au total. Les options non choisies comme la comptabilité peuvent se cacher complètement.

Installation du programme sans fichier :

http://www.magestia.com/telechargement/Refuge/Install%20MAJ%20MagRefuge.exe Installation d'un jeu de démonstration :

http://www.magestia.com/telechargement/Refuge/Install%20MAJ%20MagRefuge%20DEMO.exe

Le mot de passe qui sera demandé à l'installation est : mag2020 (pour l'année 2020) ; laissez tous les paramètres par défaut mais n'oubliez pas de cocher « Créer une icône sur le bureau » sauf pour le jeu de démonstration. Tout ce que vous faites dans cette démo ne sera pas gardé en cas de démarrage réel pour la suite.

2 icônes sont créées sur le bureau : Vous avez un raccourci vers l'aide utilisateur et un accès vers le logiciel.

Vous avez une aide avec un raccourci sur le bureau vous permettant d'avoir toutes les informations.

Vous pouvez essayer toutes les fonctionnalités du logiciel et s'il vous manque une fonctionnalité, nous pouvons intégrer vos besoins (après étude technique).

Bonne navigation !

## Menu fichier : gestion des paramètres :

Option Structures :

Gestion des coordonnées du centre, paramètres généraux ...

Option Association :

Gestion des coordonnées de l'association, choix des états, compteurs, choix des modules ...

Gestion du délai d'adoption confirmée ; passage automatique des animaux « trouvés » à disponible.

#### Quotidien :

#### Gestion des fiches tiers :

Les tiers sont les amenants, les propriétaires et les parrains. Pour chaque tiers, vous pouvez voir en affichage dynamique les animaux en sa possession. Si le tiers est un propriétaire, un 'P' est affiché ou un 'A' s'il est un amenant. En rouge, les propriétaires ayant déjà abandonnés un animal. Si vous gérez la comptabilité, vous pouvez interroger son compte directement.

#### Affichage des animaux :

Différents onglets permettent un accès rapide et des filtres permettent de filtrer l'affichage pour afficher ce que vous cherchez. Gestion du numéro de médaille, de registre.

Différentes listes à droite.

#### Statistiques :

Vous pouvez éditer des statistiques d'entrée, de sortie des animaux, des opérations vétérinaires, la liste des animaux présents.

Letteractique

## Paramètres de gestion :

Toutes les tables dans son menu permettent de définir tous les critères des animaux ; tout est libre et sans limite. Vous pouvez aussi personnaliser les listes qui sont fournies en standard.

## Dossiers Fourrière, Refuge, Pension :

Chaque animal peut être créé dans un dossier selon son état et sa situation.

Pour chaque type de dossier, des listes sont prévues. Ces listes sont personnalisables dans le menu « Paramètres de gestion ».

Gagnez du temps : Vous pouvez créer un animal directement dans un dossier ou le choisir dans la base de données.

En faisant bouton droit sur l'affichage des dossiers, choisissez « Sortie » et « Exporter vers ASCII » et vous aurez une exportation directe de l'affichage en cours dans le tableur Excel de Microsoft.

## Comptabilité :

Vous pouvez gérer des journaux comptables et des comptes comptables. Vous pouvez saisir directement les dons, la caisse et tous les éléments comptables. Vous pouvez définir les postes de dépenses et de recettes (tout est libre et non limité).

Vous pouvez éditer une balance, des grands livres.